Schritt 1. Helfen Sie dem Endbenutzer bei der Erstellung eines Solarman-Kontos durch Solarman Smart

https://www.solarmanpv.com/#

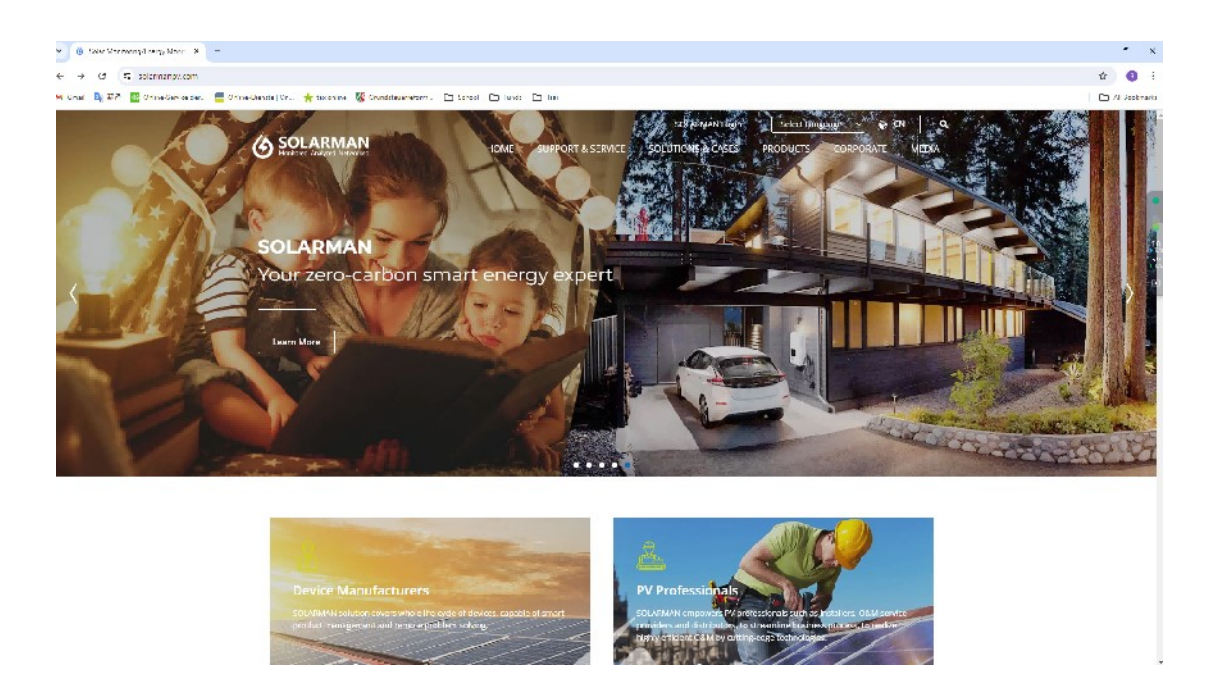

Schritt 2. Klicken Sie auf Solarman Login ---> Solarman Smart in der Mitte des oberen Bereichs, ein neues Fenster wird geöffnet

| SOLARMAN Smart × +                                                |                                                                                                    |                       |                 |              |       | 0       |
|-------------------------------------------------------------------|----------------------------------------------------------------------------------------------------|-----------------------|-----------------|--------------|-------|---------|
| anpv.com/login                                                    |                                                                                                    |                       |                 |              | ☆     | B       |
| 📒 Online-Dienste   On 🔸 tax online 🛛 Grundsteuerreform 🗅 School [ | Funds 🗅 Tsai                                                                                                    |                       |                 |              |       | ll Book |
|                                                                   |                                                                                                    | Germany V             | M User Manual   | Download APP | Engli | ish v   |
|                                                                   |                                                                                                    | 7                     |                 |              |       |         |
|                                                                   |                                                                                                    |                       |                 |              |       |         |
|                                                                   | Please enter/select your country/region                                                                                             |                       |                 |              |       |         |
| $\sim$                                                            | Please select your region. The system will access and<br>store your information and data based on the<br>country/region you select. |                       |                 |              |       |         |
|                                                                   | Germany >                                                                                                    | E-mail Phone Username |                 |              |       |         |
|                                                                   |                                                                                                    | E-mail                |                 |              |       |         |
|                                                                   |                                                                                                    |                       |                 |              |       |         |
|                                                                   | Confirm                                                                                                    | A Password            | ~               |              |       |         |
|                                                                   |                                                                                                    | I'm not a robot       | IA<br>ma        |              |       |         |
|                                                                   |                                                                                                    | Forgot Your Accou     | nt or Password? |              |       |         |
|                                                                   |                                                                                                    |                       |                 |              |       |         |
|                                                                   |                                                                                                    |                       |                 |              |       |         |
|                                                                   |                                                                                                    |                       |                 |              |       |         |
|                                                                   |                                                                                                    |                       | Register        |              |       |         |
|                                                                   |                                                                                                    |                       |                 |              |       |         |
|                                                                   |                                                                                                    |                       |                 |              |       |         |
|                                                                   |                                                                                                    |                       |                 |              |       |         |

| SOLARMAN Smart × +                                                             |                                                                                                    |              | - 0         |
|--------------------------------------------------------------------------------|----------------------------------------------------------------------------------------------------|--------------|-------------|
| inpv.com/register                                                              |                                                                                                    | Θu           | ☆ 🚯         |
| 🚍 Online-Dienste   On 🔸 tax online 🔣 Grundsteuerreform 🗅 School 🗅 Funds 🗅 Tsai |                                                                                                    |              | 🗅 All Bookm |
| Colleccience (D. * to collect "Grundsbauererform. • School • Fuels • Tal       | Germany ~ [] User Manual         E-mail       Phone         Germany       >         C robert, giao@astro-e com.cn       >         Monter, giao@astro-e com.cn | Download APP | All Bookr   |
|                                                                                |                                                                                                    |              |             |
|                                                                                | Login with existing account                                                                                                    |              |             |

# Schritt 3. Endbenutzer-E-Mail registrieren, um ein Konto zu erstellen

Schritt 4. Der Endbenutzer erhält per E-Mail einen Verifizierungscode.

| Code 617233, This verification code is used for registration. |   |      |      |    | -[3 |
|---------------------------------------------------------------|---|------|------|----|-----|
| noreply@notice.solarmanpv.com 2024-07-05 11:03<br>收件人: 我 详情   | P |      | Ŷ    | \$ |     |
|                                                               |   |      |      |    |     |
| Welcome to register as a SOLARMAN user                        |   |      |      |    |     |
| Your verification code is 617233                              |   |      |      |    |     |
|                                                               |   | SOLA | RMAI | Ν  |     |
|                                                               |   |      |      |    |     |
| 点击这里取尚订阅<br>click to unsubscribe                              |   |      |      |    |     |
|                                                               |   |      |      |    |     |

# Schritt 5. Geben Sie den Verifizierungscode ein

| ( SOLARMAN Smart × +               |                                             |                             |                             |                 | -   | 0         |
|------------------------------------|---------------------------------------------|-----------------------------|-----------------------------|-----------------|-----|-----------|
| anpv.com/register                  |                                             |                             |                             | Ou              | \$  | B         |
| 📒 Online-Dienste   On 🔸 tax online | 🔏 Grundsteuerreform 🗀 School 🕒 Funds 🗁 Tsai |                             |                             |                 | D / | All Bookn |
|                                    |                                             |                             | Germany ∨ ☐ User Manual     | [] Download APP | Eng | lish 🗸    |
|                                    | >> lus south                                | E-mail Phone                |                             |                 |     |           |
|                                    |                                             | Germany                     | cn                          |                 |     |           |
|                                    |                                             | ₽                           | <b>**</b> *                 |                 |     |           |
|                                    |                                             | ₽                           | -                           |                 |     |           |
| $    \gg N_{\ell}$                 |                                             | 617233                      | Send                        |                 |     |           |
|                                    |                                             | ✓ I have read and agreed to | T&Cs and Privacy Policy     |                 |     |           |
|                                    |                                             | Reg                         | ister                       |                 |     |           |
|                                    |                                             |                             | Login with existing account |                 |     |           |
|                                    |                                             |                             |                             |                 |     |           |

Schritt 6. nach der Registrierung, zurück zur Anmeldeseite

| <ul> <li>is SOLARMAN Smart × +</li> <li>npv.com/login</li> <li>Chine-Dienste   On ★ tax online 凝 Grundsteuerreform D: School D: Funds D: Taai</li> </ul> | ®                                                                                                    | - D<br>All Book |
|----------------------------------------------------------------------------------------------------|----------------------------------------------------------------------------------------------------|-----------------|
| Conine-Dienste (On. * sa coline & Grundsteuerreform. : School : Funds : Tas                                                                              | Germany ∨ □ Benutzerhandbuch □Lade App herunter<br>E-Mail Rufnummer Benutzername<br>Mobert_giao@astro-e.com.cn                                                                                                    | Deutsch v       |
|                                                                                                    | Control of the result of the result of the |                 |

Schritt 7. Prüfen Sie, ob die Anmeldung erfolgreich war, und kehren Sie dann zum Solarman Business-Konto des Installateurs zurück, um dem Endbenutzer Zugriff auf die Solaranlage zu gewähren.

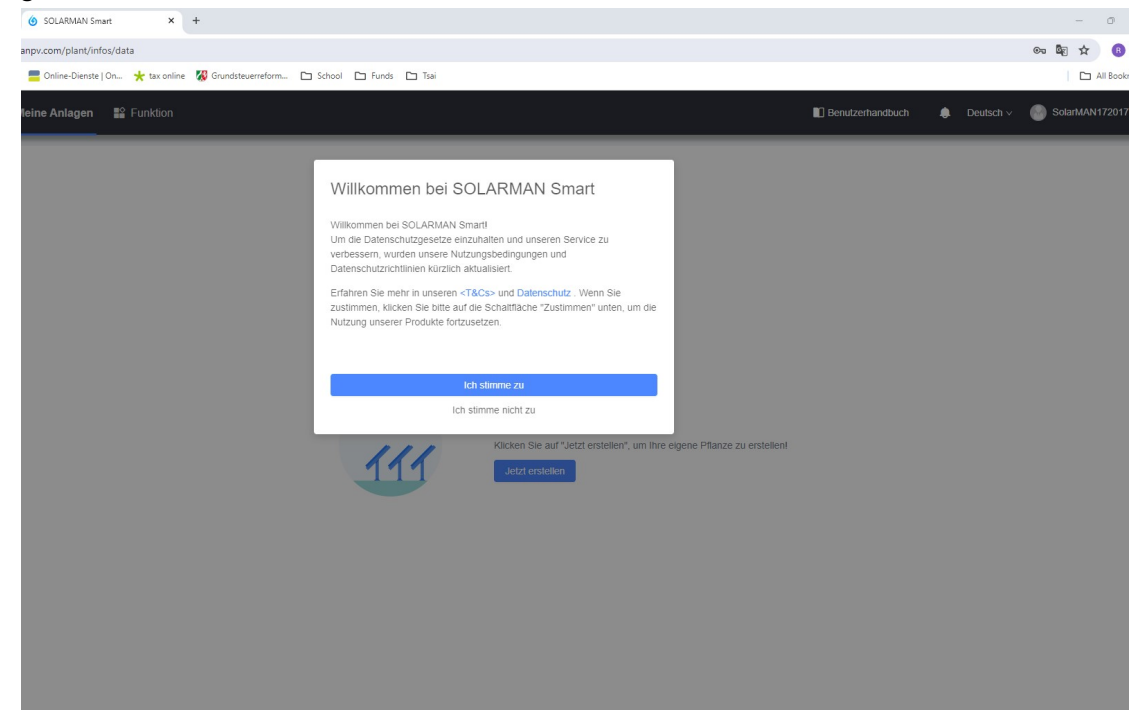

| 6 SOLARMAN Smart          | ×          | +                                           | -                     | Ø        |
|---------------------------|------------|---------------------------------------------|-----------------------|----------|
| anpv.com/plant/infos/data |            |                                             | ලං මී <sub>ව</sub> න් | B        |
| 🚍 Online-Dienste   On 🔸   | tax online | 🗱 Grundsteuerreform 🗅 School 🗅 Funds 🗅 Tsai |                       | II Bookr |
|                           |            |                                             |                       | ;        |

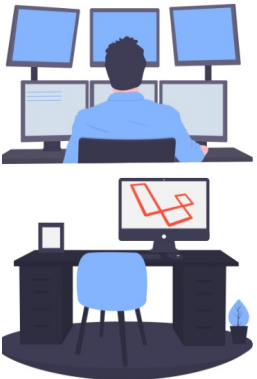

### ✔ Ich habe einen Installateur f ür O&M

Wenn Ihre Anlage einen Installateur hat, der in der späteren Phase O&M durchführt, wird empfohlen, die Anlage nicht selbst zu erstellen. Bitte teilen Sie Ihrem Installateur Ihre User-ID mit, dann kann die Anlage vom Installateur auf der Business-Version-Plattform erstellt werden.

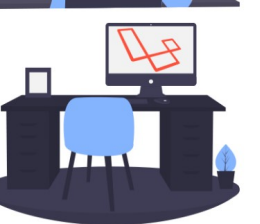

#### 😢 Ich habe keinen Installateur für O&M

Wenn Ihre Anlage in der späteren Phase keinen Installateur für O&M hat, klicken Sie bitte auf "Jetzt erstellen".

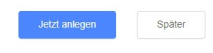

Schritt 8. Loggen Sie sich in das Solarman-Business-Konto des Installateurs ein.

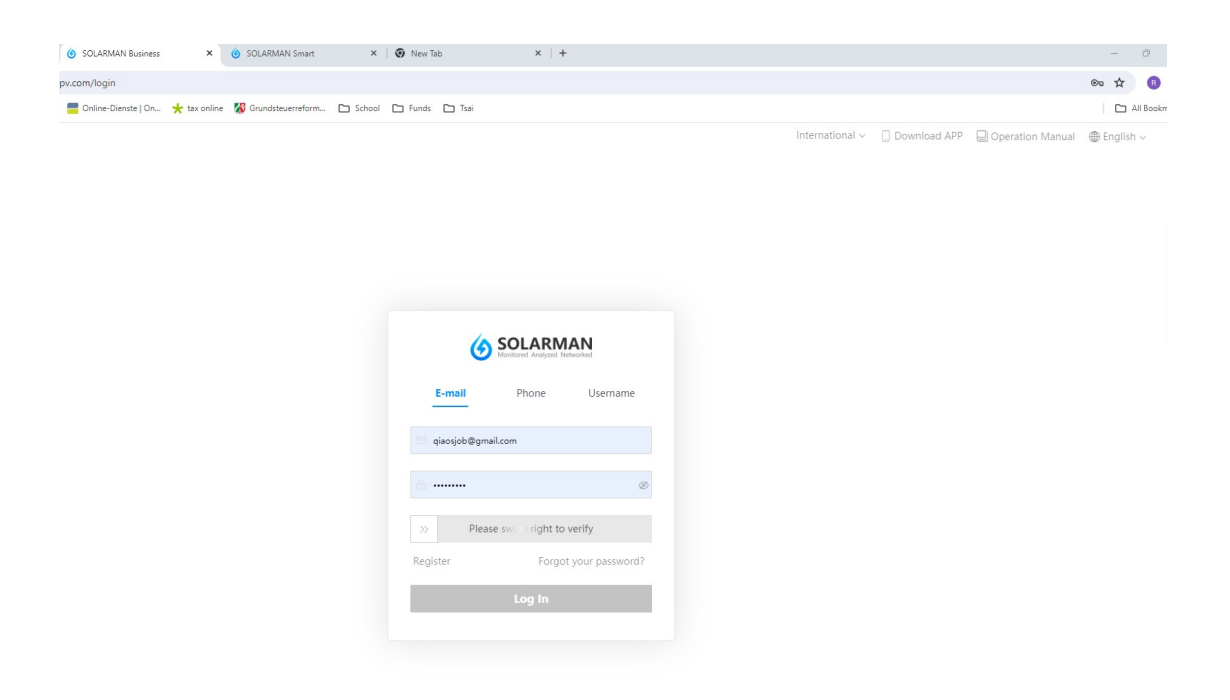

Schritt 9. Auswahl der Anlage für den Endverbraucher

| •           | <ul> <li>Solar Monitoria</li> </ul> | ng/Energ | y Monit     | × 🛛 🌀 SOLARMAN Business       | ×             | SOLARN   | MAN Business    | × 🙆 S            | SOLARMAN Smørt   | ×   🖲 Ne           | w Tab         | ×   +             |                  |                       |                                  |          | 0          |
|-------------|-------------------------------------|----------|-------------|-------------------------------|---------------|----------|-----------------|------------------|------------------|--------------------|---------------|-------------------|------------------|-----------------------|----------------------------------|----------|------------|
| ←           | → C =                               | globa    | lpro.solari | manpv.com/business/maintain/j | plant         |          |                 |                  |                  |                    |               |                   |                  |                       |                                  | ∞ ☆      | 8          |
| M           | imail 🌬 🖬 🛱 🧧                       | Conlin   | e-Service d | ler 🚍 Online-Dienste   On 対   | tax online    | 🐻 Grunds | teuerreform     | School 🗅 A       | unds 🗀 Tsai      |                    |               |                   |                  |                       |                                  |          | All Bookma |
|             | SOLARMA                             | N        |             |                               |               |          |                 |                  | N                | eue Karte prüfen 🗙 |               |                   | io-Do 🏠 Meine Üb | erwachungsliste 🕀     | 🗘 🕐 🔇 International              | Deutsc   | h v 🧖      |
| (e)         | Dashboard                           |          | Anlaç       | gen 📒 💩                       |               |          |                 |                  |                  |                    |               | Q                 |                  |                       |                                  | Anlag    | e anlegen  |
|             | Oberwachen                          | 1        | Gest        | amtzahl(2) Online(1) Ol       | Jnvollständig | (1) 😑 O  | ffline(0) 🤒 Tei | weise Offline(0) | Skeine Alarme(2  | ) 🙁 Anstehende Ala | rme(0) Filt   | er aufidappen 🔻   |                  |                       | ± [                              | 🔾 Schlie | eßen ∨     |
|             | Geräte                              | -        |             | Name 0                        | Newslet       | Alarme   | Kapazität 0     | Produktion 0     | Spezifische Lei: | Stromproduktion '  | Tägliche Erze | Spitzenstunden he | Tag              | Letzter offener Alarm | Zuletzt aktualisiert ‡           | Betrieb  | 23 ©       |
|             | Alarme                              |          |             | Robert office<br>Angermund    | •             | •        | 0.86kWp         | 0.15kW           | 18.38%           | 4                  | 0.22kWh       | 0.25h             | Bearbeiten       |                       | 11:09:13<br>2024/07/05 UTC+02:00 | ☆ .      | 2 🗊        |
| 38          | Geräte                              | •        |             | Robert Office 2               | •             | •        | 0.86kWp         |                  |                  |                    |               |                   | Bearbeiten       |                       |                                  | Ġ.       | 2 11       |
| ~           | Produkt                             | ·        |             |                               |               |          |                 |                  |                  |                    |               |                   |                  |                       |                                  |          |            |
| -           | Analyse                             | •        |             |                               |               |          |                 |                  |                  |                    |               |                   |                  |                       |                                  |          |            |
| <u>ال</u> ا | Wartung                             | ·        |             |                               |               |          |                 |                  |                  |                    |               |                   |                  |                       |                                  |          |            |
|             | Verwaltung                          | ÷        |             |                               |               |          |                 |                  |                  |                    |               |                   |                  |                       |                                  |          |            |
| ~           |                                     |          | ĸ           |                               |               |          |                 |                  |                  |                    |               |                   |                  |                       |                                  |          |            |
|             |                                     |          |             |                               |               |          |                 |                  |                  |                    |               |                   |                  |                       |                                  |          |            |
|             |                                     |          |             |                               |               |          |                 |                  |                  |                    |               |                   |                  |                       |                                  |          |            |
|             |                                     |          |             |                               |               |          |                 |                  |                  |                    |               |                   |                  |                       |                                  |          |            |
|             |                                     |          |             |                               |               |          |                 |                  |                  |                    |               |                   |                  |                       |                                  |          |            |
|             |                                     |          |             |                               |               |          |                 |                  |                  |                    |               |                   |                  |                       |                                  |          |            |
|             |                                     |          |             |                               |               |          |                 |                  |                  |                    |               |                   |                  |                       |                                  |          |            |
|             |                                     |          |             |                               |               |          |                 |                  |                  |                    |               |                   |                  |                       |                                  |          |            |
|             |                                     |          |             |                               |               |          |                 |                  |                  |                    |               |                   |                  |                       |                                  |          |            |
|             |                                     |          |             |                               |               |          |                 |                  |                  |                    |               |                   |                  |                       | _                                |          |            |

| Schritt 10. | Wählen Sie in | n linken | Menü | "Berechtigungen". |  |
|-------------|---------------|----------|------|-------------------|--|
|-------------|---------------|----------|------|-------------------|--|

| ▼ 🙆 Solar Monitoring/Energ                                                                                                    | gy Monit X   🌀 SOLARMAN Business X   🌀 SOLARMAN Bus                                                                                                    | iness × (i) SOLARMAN Business × (i)                 | SOLARMAN Smart × 🛛 😧 New Tab                                        | ×   +                                                                                        | - 0                                                               |
|----------------------------------------------------------------------------------------------------|----------------------------------------------------------------------------------------------------|-----------------------------------------------------|---------------------------------------------------------------------|----------------------------------------------------------------------------------------------|-------------------------------------------------------------------|
| $\leftrightarrow$ $\rightarrow$ C $\stackrel{\bullet}{=}$ globa                                                                                     | lpro.solarmanpv.com/station/main?t=17201709098988id=61769257                                                                                                    |                                                     |                                                                     |                                                                                              | ¥ 🛽                                                               |
| M Gmail 🧤 藝泽 🔣 Onlin                                                                                                    | re-Service der 📒 Online-Dienste   On 🛧 tax online 🛛 🐼 Grundsteuerref                                                                                                    | orm 🗅 School 🗅 Funds 🗅 Tsai                         |                                                                     |                                                                                              | C All Booker                                                      |
| < Zurück zur Anlage-Liste<br>Robert office                                                                                                    | Robert office ID61769257<br>Chiles © Keice Alarme<br>Tags bearbeiten<br>Uberprüfen Sie die Gründe, warum manche Daten schnetl und manche Ian                                                                                                    | gsam aktualisiert werden.                           |                                                                     | ☆ 〇 Schließen ∨ Vergleichen Za                                                               | hinzufügen. Bearbeiten Meł                                        |
| Alame     Alame     Der     Der     Ecchigungen     Layout     Arbeitsauftrag     Pläne     Wartungsarbeiten                                        | Andrean Cablet<br>Advesse<br>Andrease<br>Andreanse<br>Andreanse<br>Andr | Produktion<br>9,61%<br>Tablete Energyn<br>0.23 June | Produktion<br>82.69 w<br>Keentitä<br>0.86 kWp<br>104.51 km          | Altusicem an 2<br>20.3°C<br>12 %25 Revalt<br>\$ \$2m/s + 55<br>21%<br>13%<br>e Bronneraugung | 22407/75112000 C<br>t 2125 Fr<br>197C 277C 317C<br>127C 137C 137C |
|                                                                                                    | System-typ O +V + Netz<br>Telefonnummer                                                                                                    | 0.22 KWN 3.31 KWN                                   | 0.22 kW                                                             | s Sa<br>7/6                                                                                  | So Mo Di<br>7/7 7/8 7/9<br>exportieren < 2024/07/05               |
|                                                                                                    | rissurie<br>Systemvorlage: Strom & Wetter So erstellen Sie meine Vorlage?                                                                                                    | Tägliche Erzeugung                                  | iag Mor<br>Spitzenstun                                              | en janr uesamt Parameter-Auswahl                                                             | 2024/07/05 📄 >                                                    |
|                                                                                                    | w a a a a a a a a a a a a a a a a a a a                                                                                                    |                                                     | 0.25 h                                                              |                                                                                              |                                                                   |
| × / Solar Monitorion/Ena                                                                                                    | www.Manit. X   (A SOLARMAN Burinerr X   (A SOLARMAN B                                                                                                    | urineer ¥ (A SOLADMAN Burineer ¥ (A                 | SOLADMAN Smort X B New Teb                                          | x   +                                                                                        | - 3                                                               |
|                                                                                                    |                                                                                                    |                                                     |                                                                     | ^   T                                                                                        |                                                                   |
| ← → G 1, glob                                                                                                    | iaipro.soiarmanpv.com/station/autnonzation/id=61/6925/                                                                                                    | -form Chi School Chi Funds Chi Tsai                 |                                                                     |                                                                                              | Str 🔮                                                             |
| <ul> <li>Zurück zur Anlage-Liste</li> <li>Robert office</li> <li>(?) Dashboard</li> <li>(?) Geräte</li> <li>(?) Alarme</li> <li>(?) Dash</li> </ul> | Berechtigungen<br>Anlagen-Manager Info ©<br>toco Robert Office<br>Unternehmen                                                                                                    |                                                     |                                                                     |                                                                                              |                                                                   |
| <ul> <li>Benchtigungen</li> <li>Luyout</li> <li>Arbeitauftrag</li> <li>Plane</li> <li>Wartungsarbeiten</li> </ul>                                   | Autorisierte Benutzer                                                                                                    | Sie zu autorisieren Autorisierte Unternehmenen      | Geben Sie zu autorisieren                                           | Autorisierte interne Mitglieder                                                              | Geben Sie zu autoridere                                           |
|                                                                                                    | Kalan Datas vorhanden<br>Kilden Sin bing um Endlemsdare zu autoribieren                                                                                                    | Colo<br>Kilokon Sie Mer, v                          | e Elin volunder<br>er Dater volunder<br>Utterschanzes av atteriorer |                                                                                              |                                                                   |

Schritt 11. Wählen Sie "um Endbenutzer zu autorisieren"

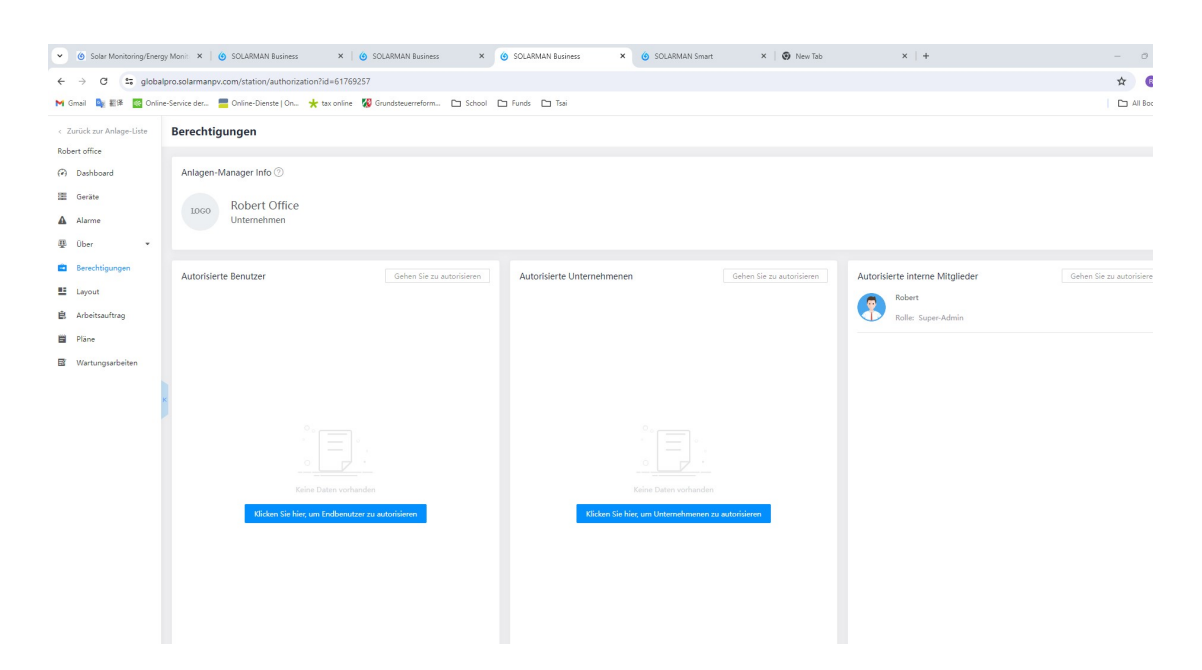

Schritt 12. Suchen Sie das E-Mail-Konto des Endbenutzers, indem Sie unten auf der Seite auf klicken.

| 🔹 🙆 Solar Monitoring/Energy Monit 🗙 🛛 🍪 SOLARMAN B | Business × 6 SOLARMAN Business × 6 SOL                                                                                                    | ARMAN Business × 🥲                   | SOLARMAN Smart              | ×   🗿 New Tab | ×   + | - 0                 | ×  |
|----------------------------------------------------|----------------------------------------------------------------------------------------------------|--------------------------------------|-----------------------------|---------------|-------|---------------------|----|
| ← → ♂ 🛱 globalpro.solarmanpv.com/station/a         | authorization?id=61769257                                                                                                    |                                      |                             |               |       | * 📵                 | :  |
| M Gmail 隆 💱 🔯 Online-Service der 🚍 Online-Diens    | ite   On 🛧 tax online 🞇 Grundsteuerreform 🗅 School 🗅 Func                                                                                           | ds 🖿 Tsai                            |                             |               |       | All Bookma          | rk |
| Endbenutzer erstellen                              |                                                                                                    |                                      |                             |               |       | Abbrechen Speichern |    |
|                                                    | E-Mail     Telefon                                                                                                    |                                      |                             |               |       |                     |    |
|                                                    | * Name                                                                                                    |                                      | " E-Mail                    |               |       | 1                   | ł  |
|                                                    | robert_enduser                                                                                                    |                                      | robert_giao@astro-e.com.cn  |               |       |                     | l. |
|                                                    | Benutzername                                                                                                    |                                      | * Original-Passwort         |               |       |                     | ł. |
|                                                    |                                                                                                    |                                      | Robert0212                  |               |       |                     |    |
|                                                    | * Autorisieren                                                                                                    |                                      |                             |               |       |                     | ł. |
|                                                    | Alle Anlagenrechte-Rollen                                                                                                    | ~                                    |                             |               |       |                     |    |
|                                                    | Mit dieser Rolle können Sie die von diesem Betreiber autorisierten Anlage<br>bearbeiten und löschen (nur Geräte und Teilanlagen können gelöscht wer | n einsehen,<br>den)                  |                             |               |       |                     |    |
|                                                    | Hat der Endb                                                                                                    | enutzer ein Konto? Klicken Sie hier, | um nach dem Konto zu suchen |               |       |                     |    |

### Schritt 13. Zugang für den Endbenutzer gewähren

| → C 😂 globalpro.solarmanpv.com/stat.<br>mai 🐚 E# 🔯 Online-Service der 🚍 Online-I                                                                                                    | on/authorization?id=61769257                                                                                                    |                                                                                                  |                                                                                                    |                                                                                                    |                                                   |
|----------------------------------------------------------------------------------------------------|----------------------------------------------------------------------------------------------------|--------------------------------------------------------------------------------------------------|----------------------------------------------------------------------------------------------------|----------------------------------------------------------------------------------------------------|---------------------------------------------------|
|                                                                                                    | ienste   On 🜟 tax online 🛛 🐼 Grundsteuerreform                                                                                                    | 🗅 School 🕒 Funds 🕒 Tsai                                                                          |                                                                                                    |                                                                                                    | 🗟 🖈 📵                                             |
| idbenutzer erstellen                                                                                                    |                                                                                                    |                                                                                                  |                                                                                                    |                                                                                                    | Abbrechen Speich                                  |
|                                                                                                    | Brut Ott                                                                                                    |                                                                                                  |                                                                                                    |                                                                                                    |                                                   |
|                                                                                                    | * Name                                                                                                    |                                                                                                  | * E-Mail                                                                                                    |                                                                                                    |                                                   |
|                                                                                                    | robert_enduser                                                                                                    |                                                                                                  | robert_glao@astro-e.com.cn                                                                                                    |                                                                                                    |                                                   |
|                                                                                                    |                                                                                                    |                                                                                                  | Robert0212                                                                                                    |                                                                                                    |                                                   |
|                                                                                                    | * Autorisieren                                                                                                    |                                                                                                  |                                                                                                    |                                                                                                    |                                                   |
|                                                                                                    | Autorisierte Benutzer                                                                                                    |                                                                                                  |                                                                                                    | ×                                                                                                    |                                                   |
|                                                                                                    |                                                                                                    |                                                                                                  |                                                                                                    |                                                                                                    |                                                   |
|                                                                                                    | Benu<br>* Evite                                                                                                    | tzer: SolarMAN1720170340                                                                         | n Y                                                                                                    |                                                                                                    |                                                   |
|                                                                                                    | Mit di<br>Geràti                                                                                                    | eser Rolle können Sie die von diesem Betreiber auto<br>e und Teilanlagen können gelöscht werden) | risierten Anlagen einsehen, bearbeiten und löschen (nur                                                                                                    |                                                                                                    |                                                   |
|                                                                                                    |                                                                                                    |                                                                                                  |                                                                                                    |                                                                                                    |                                                   |
|                                                                                                    |                                                                                                    |                                                                                                  |                                                                                                    | Abbrechen Speichern                                                                                                    |                                                   |
|                                                                                                    |                                                                                                    |                                                                                                  |                                                                                                    |                                                                                                    |                                                   |
|                                                                                                    |                                                                                                    |                                                                                                  |                                                                                                    |                                                                                                    |                                                   |
|                                                                                                    |                                                                                                    |                                                                                                  |                                                                                                    |                                                                                                    |                                                   |
|                                                                                                    |                                                                                                    |                                                                                                  |                                                                                                    |                                                                                                    |                                                   |
|                                                                                                    |                                                                                                    |                                                                                                  |                                                                                                    |                                                                                                    |                                                   |
| 🕉 Solar Monitoring/Energy Monit 🗴 🛛 🍐 SOLARM                                                                                                    | AN Business × G SOLARMAN Business                                                                                                    | × ( SOLARMAN Business                                                                            | × (§ SOLARMAN Smart ×   (§ New T                                                                                                    | ab ×   +                                                                                                    | - 0                                               |
| > C 25 https://globalpro.solarmanpv.co                                                                                                    | n/station/authorization?id=61769257                                                                                                    |                                                                                                  |                                                                                                    |                                                                                                    | <b>≊</b> ☆ (                                      |
| 。il 🧤 新澤 🔛 Online-Service der 🚍 Online-I                                                                                                    | ienste   On 🜟 tax online 🛛 🐰 Grundsteuerreform                                                                                                    | 🗅 School 🗅 Funds 🗅 Tsai                                                                          |                                                                                                    |                                                                                                    | All Bo                                            |
| dbenutzer erstellen                                                                                                    |                                                                                                    |                                                                                                  |                                                                                                    |                                                                                                    | Abbrechen Speid                                   |
|                                                                                                    | E-Mail      Telefon                                                                                                    |                                                                                                  |                                                                                                    |                                                                                                    |                                                   |
|                                                                                                    | * Name                                                                                                    |                                                                                                  | * E-Mail                                                                                                    |                                                                                                    |                                                   |
|                                                                                                    | Benutzername                                                                                                    |                                                                                                  | * Original-Passwort                                                                                                    |                                                                                                    |                                                   |
|                                                                                                    |                                                                                                    |                                                                                                  | Robert0212                                                                                                    |                                                                                                    |                                                   |
|                                                                                                    | Alle Anlagenrechte-Rollen                                                                                                    |                                                                                                  |                                                                                                    |                                                                                                    |                                                   |
|                                                                                                    | Systemweit nach Benutzern suche                                                                                                    | uter autörisierten Anlagen einsehen.<br>N                                                        |                                                                                                    | ×                                                                                                    |                                                   |
|                                                                                                    | robert classification                                                                                                    |                                                                                                  |                                                                                                    | × [0]                                                                                                    |                                                   |
|                                                                                                    | Ergebnisse suchen:                                                                                                    |                                                                                                  |                                                                                                    |                                                                                                    |                                                   |
|                                                                                                    | SolarMAN1720170340                                                                                                    |                                                                                                  |                                                                                                    | (+)                                                                                                    |                                                   |
|                                                                                                    |                                                                                                    |                                                                                                  |                                                                                                    | _                                                                                                    |                                                   |
|                                                                                                    | 🐨 🐨 robert_qiao@astro-e.com.cn                                                                                                    |                                                                                                  |                                                                                                    |                                                                                                    |                                                   |
|                                                                                                    | robert_giac@astro-e.com.cn                                                                                                    |                                                                                                  |                                                                                                    | Abbrechen                                                                                                    |                                                   |
|                                                                                                    | robert, giao@astro-e.com.cn                                                                                                    | _                                                                                                |                                                                                                    | Abbrechen                                                                                                    |                                                   |
|                                                                                                    | Control of the second of the second of the s                                                                                                    | -                                                                                                | _                                                                                                    | Ablorehan                                                                                                    |                                                   |
|                                                                                                    | C robert, gand antre-econom                                                                                                    | -                                                                                                |                                                                                                    | Abbrechen                                                                                                    |                                                   |
|                                                                                                    | V Carlet, glas Gastre 4.com.or                                                                                                    |                                                                                                  |                                                                                                    | Abbrechen                                                                                                    |                                                   |
|                                                                                                    | Content_glas@attreacon.or                                                                                                    |                                                                                                  |                                                                                                    | Abbrechen                                                                                                    |                                                   |
| <ul> <li>         Solar Mentoring/Energy Main: X SCLAR     </li> </ul>                                                                                                    | Indert_glas@astreacon.or                                                                                                    | s × 🕲 SQLABMAN Business                                                                          | X @ SOLAMMAN Smart X 🕲 New                                                                                                    | Abbrehen                                                                                                    | - 0                                               |
| <ul> <li>Solar MonitoringEnergy Monit ×   Ø SOLAB</li> <li></li></ul>                                                                                                    | WM Buarress X  SOLARAM Buarress X  SOLARAM Buarress Or/AuthorizationPide61679257 VariationPide61679257                                                                                                    | s X (0) SOLARMAN Business                                                                        | X 🚯 SOLARMAN Smart X 🖏 New                                                                                                    | Aktorohen<br>Tas x +                                                                                                    | - c<br>≋j ☆)                                      |
| 9 Salar Mentering Energy Meni:     ×     ●     50248       →     C     ::::::::::::::::::::::::::::::::::::                                                                                                    | MM fluines: × i SOLAMM fluines<br>on/authorization1id=61799257<br>Jante J OL  * to cerie iii Grundstevereform                                                                                                    | s X 😧 SOLADNAM Business                                                                          | X 👔 SOLARMAN Smart X 🕥 Rev                                                                                                    | Abbrecher<br>Tab X +                                                                                                    | - c<br>ta +                                       |
| <ul> <li>Solar Montorry Foregy Mon: × ≤ 50.48</li> <li>→ C := globalgro.solarmanpv.com/stat<br/>all = 2 = Globalgro.solarmanpv.com/stat<br/>all = 2 = Globalgro.solarmanpv.com/stat<br/>Berechtigunger<br/>telline</li> </ul>                                                                                                    | WN Summers X State State                                                                                                    | s X SOLARMAN Business                                                                            | X () SOLABBAN Smart X () free                                                                                                    | Abbreher<br>10 x 4                                                                                                    | - c<br>to to to to to to to to to to to to to t   |
| <ul> <li>Solar Montoring Energy Morr: × </li> <li>Solar Montoring Energy Morr: × </li> <li>Solar Montoring Energy Montoring Energy Morr: × </li> <li>Solar Montoring Energy Montoring Energy Montoring Energy Montoring Energy Morr:</li></ul>                                                                                                    | No Burres:     ×      Southanses     ×      Southanses     ×     Southanses     ×     ×     Southanses     ×     ×     Southanses     ×     ×     ×     Southanses     ×     ×     ×     ×     ×     ×     ×     ×     ×     ×     ×     ×     ×     ×     ×     ×     ×     ×     ×     ×     ×     ×     ×     ×     ×     ×     ×     ×     ×     ×     ×     ×     ×     ×     ×     ×     ×     ×     ×     ×     ×     ×     ×     ×     ×     ×     ×     ×     ×     ×     ×     ×     ×     ×     ×     ×     ×     ×     ×     ×     ×     ×     ×     ×     ×     ×     ×     ×     ×     ×     ×     ×     ×     ×     ×     ×     ×     ×     ×     ×     ×     ×     ×     ×     ×     ×     ×     ×     ×     ×     ×     ×     ×     ×     ×     ×     ×     ×     ×     ×     ×     ×     ×     ×     ×     ×     ×     ×     ×     ×     ×     ×     ×     ×     ×     ×     ×     ×     ×     ×     ×     ×     ×     ×     ×     ×     ×     ×     ×     ×     ×     ×     ×     ×     ×     ×     ×     ×     ×     ×     ×     ×     ×     ×     ×     ×     ×     ×     ×     ×     ×     ×     ×     ×     ×     ×     ×     ×     ×     ×     ×     ×     ×     ×     ×     ×     ×     ×     ×     ×     ×     ×     ×     ×     ×     ×     ×     ×     ×     ×     ×     ×     ×     ×     ×     ×     ×     ×     ×     ×     ×     ×     ×     ×     ×     ×     ×     ×     ×     ×     ×     ×     ×     ×     ×     ×     ×     ×     ×     ×     ×     ×     ×     ×     ×     ×     ×     ×     ×     ×     ×     ×     ×     ×     ×     ×     ×     ×     ×     ×     ×     ×     ×     ×     ×     ×     ×     ×     ×     ×     ×     ×     ×                                                                                                    | s X 🖲 SOLARMAN Business                                                                          | X 📀 SOLANSAN Smart X 😨 her                                                                                                    | Abbreher<br>Tat x +                                                                                                    | – ं<br>द्वि से<br>ा ा मा                          |
| Solar Manthong Energy Mari X  Solar Manthong Energy Mari X  O G  G  G  G  G  G  G  G  G  G  G  G  G                                                                                                    | MN Bueness × © SULANMAN Buenes<br>onyuutnorstation/Id-0179237<br>Wante [ On: * to online % Grunditeuereform<br>Info ©<br>rt Office<br>ehmen                                                                                                    | s X SOLARMAN Business                                                                            | × (* SOLANDAN Smart × (* free                                                                                                    | Abbrevher<br>Tal X 4                                                                                                    | –<br>द्वि से<br>  क्व अप                          |
| Solar Mantong Foregy Mar     X     SOLAN       →     C     C globalpro solarmanpor com visa       al     E     C ontro-Soniz dar     D ontro-Soniz dar       Solar Mantoning Foregy Mar     E     D ontro-Soniz dar     D ontro-Soniz dar       Solar Andigan-Line     Berechtigunger       Solar Manger-Line     Anlagen-Manager       Solar     Solar     Bob       Solar     Line     Line       Job me     Line     Line                                                                                                    | MN Bueness × © SOLAMM Buenes<br>ANN Dueness × © SOLAMM Buenes<br>onyuutnorization/fid=01792277<br>Xente [ On. 🔆 to conine 📓 Grunditesemetions<br>Info ©<br>rt Office<br>ethmen                                                                                                    | s × 🕑 SOLARMAN Business                                                                          | × 🕲 SCRAMMAN Server X   😨 here                                                                                                    | Abbrevher<br>Tat X 4                                                                                                    | – ा<br>दि से<br>  ा आ                             |
| Solar Mantong Energy Man     X     Solar Solar Solar Solar Mantong Energy Man       →     C     C (Solar Mantong Energy Man     X     Solar Solar Mantong Energy Man       →     C     C (Solar Mantong Energy Man     X     Solar Mantong Energy Man     X     Solar Mantong Energy Man       →     C     C (Solar Mantong Energy Man     Z     C (Solar Mantong Energy Man     X     Solar Mantong Energy Man       →     C     C     C (Solar Mantong Energy Man     Mantogen Manager       Name     C     C     C (Solar Manager       Darboard     C     C (Solar Manager       Ober     -     C (Solar Manager       Darboard     C (Solar Manager     C (Solar Manager       Darboard     C (Solar Manager     C (Solar Manager       Darboard     C (Solar Manager     C (Solar Manager       Darboard     C (Solar Manager     C (Solar Manager       Darboard     C (Solar Manager     C (Solar Manager       Darboard     C (Solar Manager     C (Solar Manager       Darboard     C (Solar Manager     C (Solar Manager       Darboard     C (Solar Manager     C (Solar Manager       Darboard     C (Solar Manager     C (Solar Manager       Darboard     C (Solar Manager     C (Solar Manager       Darboard                                                                                                    | Mr Burness × © StudioWeb Burnes<br>on/subtrotization/fid=61782257<br>Xentel [On. * to sorier & Conditioneredions<br>info ©<br>rt Office<br>ehrmen<br>re                                                                                                    | s × 🕑 SOLARMAN Business                                                                          | × 🕑 SOLARMAN Smart X 🕑 Here<br>etem                                                                                                    | Abbrecher<br>Tab x +                                                                                                    | - C<br>R x                                        |
| Solar Mentoring Energy Main: X Solar Solar Mentoring Energy Main: X Solar Solar Sol      | Mr Bueness × © Studentwise econom<br>Mr Bueness × © Studentwise bueness<br>on/submorization/Ind-61792257<br>Wenter ( On: * to enrice & Grundstevenders.<br>Info ©<br>rt Office<br>ehrmen<br>re                                                                                                    | s × 😧 SOLARMAN Business                                                                          | x OSCLARMAN Smart x O few<br>been<br>Gehen Sie zu austrikie                                                                                                    | n Autorisierte interne Mitglieder                                                                                                    | (                                                 |
| <ul> <li>Solar Montorry Energy Mon × SolAM</li> <li>C global procession manageur com stata</li> <li>C global procession manageur com stata</li> <li>C global</li></ul>                                                                                                    | Mr Bueness × © Studentwise econom<br>Mr Bueness × © Studentwise bueness<br>on/submorization/fid=61789257<br>Wenter [On. * to enrice & Onundreserveform<br>Info ©<br>rt Office<br>ehrmen<br>re                                                                                                    | s × 🕑 SOLARMAN Business                                                                          | × O SOLADMAN Smart × O free<br>enem                                                                                                    | Abbrechen  Abbrechen  Abbrechen   Abbrechen  Abbrechen  Abbrechen  Abbrechen  Robert Robert Robert Robert Robert                                                           | - C<br>R +<br>Cohen Sie zu autorisie              |
| <ul> <li>Starr Mannacrig Finegy Main × ● SOLAR</li> <li>C ≤ globalprosolatmanepuccon/stat</li> <li>C ≤ globalprosolatmanepuccon/stat</li> <li>C ≤ glo</li></ul>                                                                                                    | Mr Rueres: × Statute Light Statute econom<br>Mr Rueres: × Statute Statute econom<br>on Josef Constraints and the Statute economic<br>Mr Conflice<br>etomes<br>et Context Statute Fuller.                                                                                                    | s ×                                                                                              | x OSCARMAN Smart x O rev<br>reven<br>Gehen Sie zu autorisie                                                                                                    | n Autorisierte interne Mitglieder<br>Robert<br>Robert Robert                                                                                                    |                                                   |
| <ul> <li>Solar Manstorg Energy Mar: × solar Manstorg Energy Mar: × solar Manstorg Energy Mar: × solar Market Mansger</li> <li>T = grobal processive det energy of the energy and the energy of the energy of the energy o</li></ul>    | Mr Rueness × © Studenting States econom<br>Mr Rueness × © Studenting States econom<br>on studenticitation Prid-ST9257<br>Wenter ( On: * to enrice & Grundstevendens<br>Info ©<br>rt Office<br>shmen<br>re (steen Stean<br>223170340                                                                                                    | s ×                                                                                              | x 💽 SOLARMAN Smart x 🔊 few<br>enem                                                                                                    | n Autorisierte interne Mitglieder<br>Robert<br>Robert<br>Robert<br>Robert                                                                                                  | - c                                               |
| <ul> <li>Solar Manthong Energy Mari × solar Manthong Energy Mari × so Solar Manthong Energy Mari × solar Antigen Community and a solar Antigen Solar Manager Community and a solar Antigen Solar Manager Community and a solar Antigen Manager Community and a solar Antigen Manager Community and a</li></ul> | Mr Rueress × © Studenting States econom<br>Mr Rueress × © Studenting States econom<br>on studenticitation Prid-ST 97257<br>Wenter ( On: ★ to enrice & Grundstevendens<br>Info ©<br>rt Office<br>shmen<br>er (cateor Stea<br>223170340                                                                                                    | s ×                                                                                              | x SOLARMAN Smart X Rev rem Gehen Sie zu autoritie                                                                                                    | n Autorisierte interne Mitglieder<br>Robert<br>Robert Robert<br>Robert                                                                                                    | - ⊂<br>■ ★<br>Griten Sie zu autorisie             |
| Solar Manitoring Unergy Maxin X      Solad      Solad      So          | MA Business × © SOLANAM Busines<br>AMA Business × © SOLANAM Busines<br>on/sudmorization/Ind=617492377<br>Wenter [ On:  to confirm to fill the second of the second of the second                                                                                                    | s × © SOLARMAN Business                                                                          | x SOLAMMAN Smart X Preventioned in the second state of the second state of the seco | Internet interne Mitglieder       Robert       Robert       Robert       Robert       Robert       Robert       Robert       Robert       Robert       Robert       Robert | - ⊂ C<br>Ng ★<br>⊡ wit                            |
| Solar Manitorreg/Energy Marin X      Solar Manitorreg/Energy Marin X      Solar      Solar Manitorreg/Energy Marin X      Solar      Solar Manitorreg/Energy Marin X      Solar      Solar     Solar     Solar      Solar      Sol          | MA Rusies: × Solution la conservation de la conservation de la conserv                                                                                                    | s ×                                                                                              | x     SOLAMMAN Smart     x     x     reversion   erem        enem     Gehen Sie zu autoitikee                                                                                                    | Total     X     +                                                                                                    | Corten Sie zu autorisie                           |
| <ul> <li>Solar Manthorng Taneng Man</li> <li>Solar Manthorng Taneng Man</li> <li>Solar Manthorng Man</li> <li>Solar Manthorng Man</li> <li>Solar Man</li> <li>Solar Man</li> <li>Solar Manthorng Man</li> <li>Solar Man</li> <li>Solar Man</li> <li>So</li></ul>                                                                                                    | Mr Rueres: × Statute - econom<br>Mr Rueres: × Statute - econom<br>on/suttorization/id=61769237<br>Wente   On: * to online Statute<br>on/suttorization/id=61769237<br>Wente   On: * to online Statute<br>etomos<br>eto Cattern Statute<br>etomos<br>eto cattern Statute<br>etomos                                                                                                    | s × © SOLARMAN Business                                                                          | x       Image: Social Statution Statution         enem       Geben Ste zu autoritien         Image: Social Statution       Image: Social Statution         Image: Social Statution       Image: Social Statution         Image: So                                                                                                    | Tab X +                                                                                                    | - ⊂ C<br>■2 ★<br>⊡ wit                            |
| <ul> <li>State Mantakong Energy Mari × SouAM</li> <li>C = globalprosabarnangov com Mati</li></ul>                                                                                                    | Mr Rueness × © Studenting Rueness<br>on/submotization/Ind=61769237<br>Wents   On:  to take service  Goundateservices<br>and  r to Office<br>ehmen  r to dates fields  r to dates fields  r to dates fields                                                                                                    | s × © SOLARMAN Business                                                                          | x       SCLAMMAN Smart       x       x       rever         enem       Gehen Size zu substrätent         Einer Der um hundent       Einer Der um hundent         Einer Der um hundent       Einer Der um hundent                                                                                                    | Intersection     Autorisierte interne Mitglieder       Robert     Robert       Robert     Robert       Robert     Robert                                                   | - ⊂ C<br>■ ★<br>⊡ wit                             |
| <ul> <li>Solar Mantonry Friergy Mari X          <ul> <li>Solar Mantonry Friergy Mari X</li> <li>Solar Mantonry Friergy Mari X</li> <li>Solar Mantonry Friergy Mari X</li> <li>Solar Mantonry Friergy Mari X</li> <li>Solar Mantonry Friergy Mari X</li> <li>Solar Mantonry Friergy Mari X</li> <li>Solar Mantonry Friergy Mari X</li> <li>Solar Mantonry Friergy Mari X</li> <li>Solar Mantonry Friergy Maria</li> <li>Solar Mantonry Friergy Maria</li> <li>Solar Mantonry Friergy Maria</li> <li>Solar Mantonry Friergy Maria</li> <li>Solar Mantonry Friergy Maria</li> <li>Solar Mantonry Friegy Maria</li> <li>Materia</li> <li>Materia</li> <li>Materia</li> <li>Solar Maria</li> <li>Autorisierte Benut</li> <li>Autorisierte Benut</li> <li>Materia</li> <li>Materia</li> <li>Solar Maria</li> <li>Autorisierte</li> </ul> </li> </ul>                                                                                                    | Mr Rueres: × Statute - econom<br>Mr Rueres: × Statute - econom<br>on Josef - economic<br>on Josef - economic<br>economic - economic<br>economic<br>economic - economic<br>economic - economic<br>economic - economic<br>economic - economic<br>economic - economic<br>economic<br>economic - economic<br>economic<br>economi | s × © SOLARMAN Business                                                                          | x       Image: Social Statution Statution         enen       Cehen Ste zu autoritien         Image: Social Statution       Image: Social Statution         Image: Social Statution       Image: Social Statution         Image: So                                                                                                    | n     Autorisierte interne Mitglieder       Robert     Robert       Robert     Robert       Robert     Robert                                                              | - ⊂ C<br>■2 ★<br>□ anti<br>Cohen Sie zu autorisie |

Schritt 14. Kehren Sie zu Solarman Smart zurück und loggen Sie sich in das Endbenutzerkonto ein, die Anlage wird angezeigt.

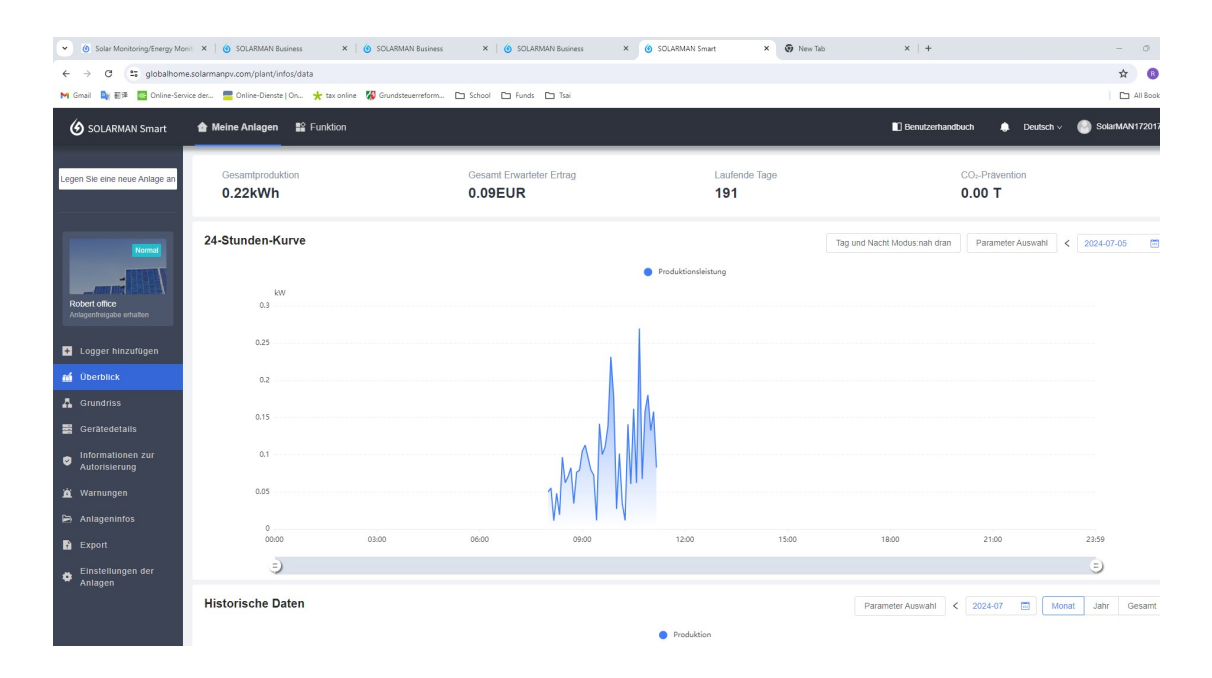